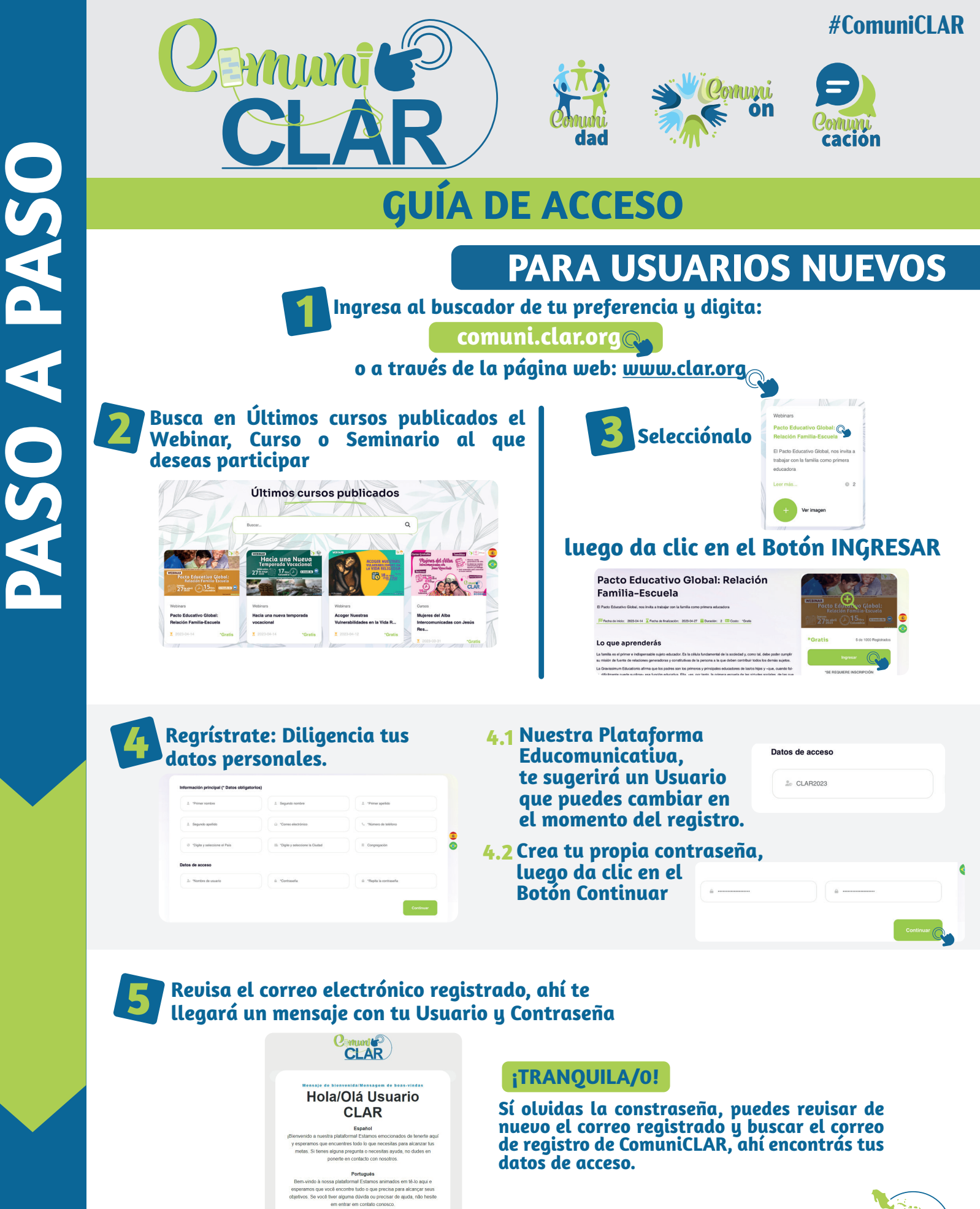

Nome do usuário: CLAR2023

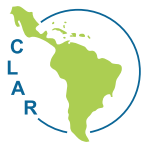

## PARA USUARIOS REGISTRADOS Ingresa al buscador de tu preferencia y digita: comuni.clar.org o a través de la página web: <u>www.clar.org</u> Selecciona en la parte superior derecha la opción INICIA SESIÓN Cemuni Inicio 🛛 Webinars 🖉 Cursos 🖉 Seminarios 🖉 🚯 🎁 🔐 🝭 CLAR Digita el Usuario y Contraseña registrados **3.1** Acepta las Políticas de Privacidad de Datos Plataforma ComuniCLAR V.1 y los Términos y condiciones Bienvenidos Al ingresar acepto las Políticas de privacidad y los Términos y condiciones USUARIO Lusuario **3.2 Luego dar clic en CONTINUAR** CONTRASEÑA Contraseña Continuar ¿Olvidaste tu contraseña? Accede en tu panel de Control. Desde ahí podrás ingresar a los Webinar, **Cursos o Seminarios Inscritos.**

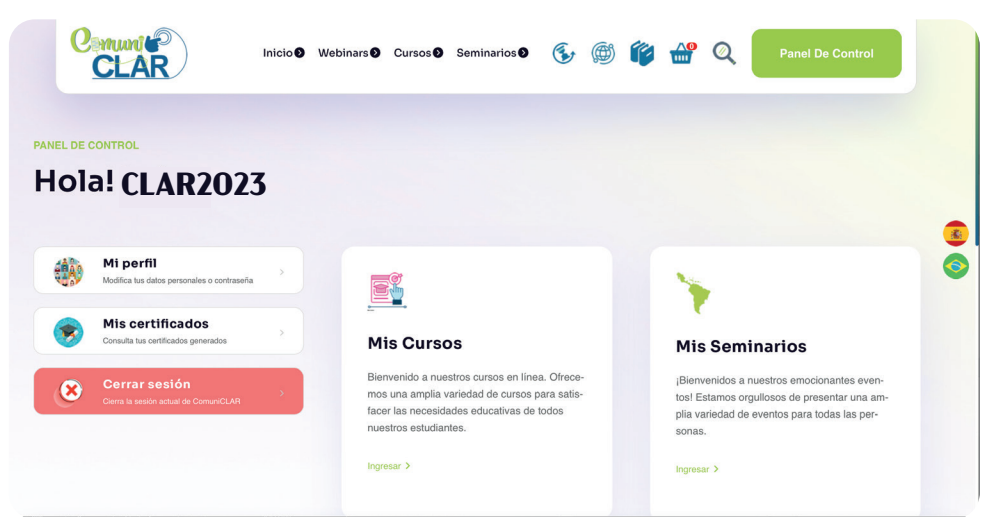

## IMPORTANTE

ASO A PASO

Si ya te encuentras inscrita/o y quieres participar de otras actividades como Webinar, cursos o seminarios, no es necesario realizar un nuevo registro. Deberás ingresar a la sección últimos cursos publicados y elegir la actividad a realizar. Dar clic en el Botón Ingresar y luego en iniciar sesión.